Crowder Colleagues,

Beginning on May 23<sup>rd</sup>, 2024, all Crowder College accounts will require Duo MFA to access email (Microsoft 365) and Canvas. Please follow the guidelines below to set up Duo MFA for your Crowder account.

Beginning on the 3<sup>rd</sup> page, we have included a longer set of directions with additional screenshots and greater detail than the shorthand directions on this page.

## **Text only Directions:**

1. From your phone App Store (iPhone) or Play Store (Android), download the Duo Mobile App (You can move on to step 2 while this downloads on your phone).

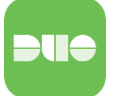

- 2. On a computer, open your preferred browser, visit portal.office.com (Microsoft 365/email) or crowder.instructure.com (Canvas), and login to your Crowder email address.
- 3. Click through the informational popups until you reach the option to select Duo Mobile or a Token. Click "Duo Mobile".
- 4. Continue to follow the onscreen directions, entering your cell number.
- 5. In the Duo Mobile app on your phone, tap "Set up account"
- 6. Tap "Use a QR code" on your phone.
- 7. Scan the QR code displayed on your computer screen with your device's camera.
- 8. Once the account is created, give the new account a name to complete adding your Crowder account to Duo Mobile (the default name is Crowder College. (This is the name you will see every time you need to login to your Crowder account with Duo Mobile).
- 9. Tap "Allow notifications" so that you can view notifications from Duo Mobile without opening the app.
- 10. Duo Mobile will request usage data. You may tap "Continue" or "Turn off".
- 11. On the computer click "Continue". When asked on the computer to "Add another way to login" click "Skip for now".

NOTE: Android phones will offer an opportunity to back up your account to a Google Drive account. You do not need to do this but may if you choose. Backing up your account to a Google Drive is not supported on iPhones.

### 12. Setup is complete!

NOTE: While you should now be logged into your Crowder account on the computer, it may have timed out due to taking additional time during the setup. In the browser, retype portal.office.com or crowder.instructure.com in the URL bar and hit Enter. When the login screen appears, login like normal and then follow the prompts with Duo.

13. When you attempt to login, Duo will provide a 3-digit number on your computer screen that you will need to enter on your phone in the Duo Mobile app.

NOTE: The Microsoft Authenticator will continue to work as part of the self-service password reset process for your account, though you may setup other reset options such as SMS, alternate email, or security questions. Deleting your Crowder College account from your Microsoft Authenticator app may simplify the login process to M365 services, but we recommend making sure you have another self-service reset option setup in its place. DO NOT DELETE the MICROSOFT AUTHENTICATOR APP as you may have other services or accounts listed in the app.

# **Directions with Screenshots**

1. From your phone App Store (iPhone) or Play Store (Android), download the Duo Mobile App (You can move on to step 2 while this downloads on your phone).

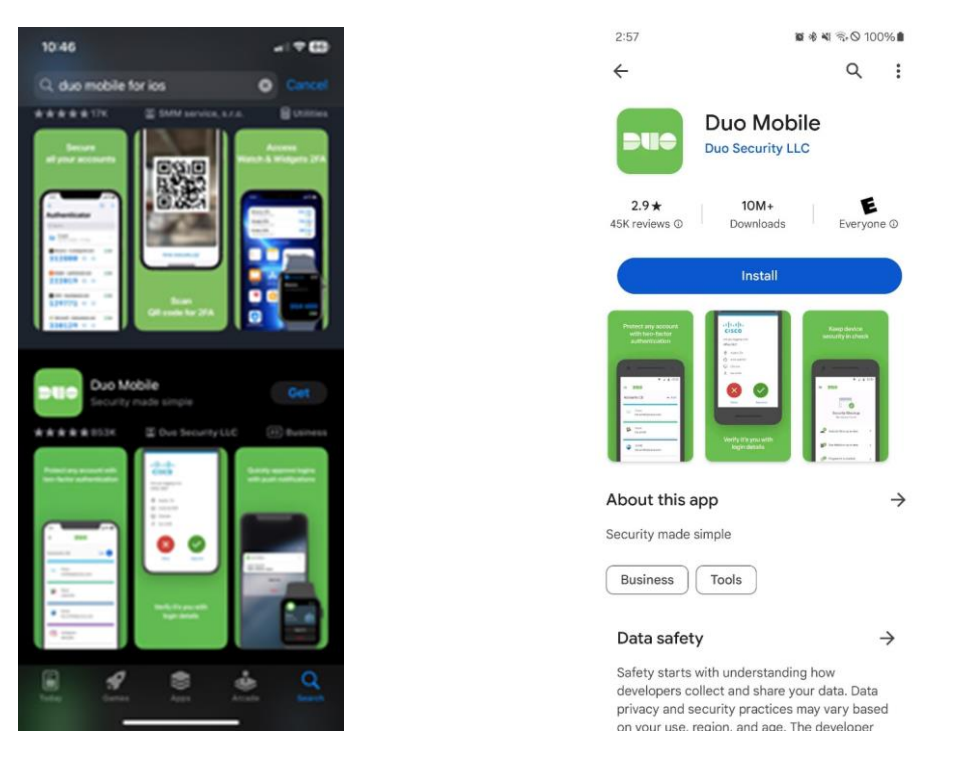

 On a computer, open your preferred browser, visit portal.office.com (Microsoft 365/email) or crowder.instructure.com (Canvas), and login to your Crowder email address (firstnamelastname@crowder.edu).

| someone(     | @example.com    |      |
|--------------|-----------------|------|
| Can't access | s your account? |      |
|              |                 |      |
|              |                 | Next |

3. After entering your password, you will receive the following pop-up. Click "Next" through several informational screens.

| Clowber                                           |
|---------------------------------------------------|
|                                                   |
| Welcome to                                        |
| Duo Security                                      |
| Let's set up an account to protect your identity. |
|                                                   |
| Next                                              |
|                                                   |

4. When you reach the Select an option, click "Duo Mobile".

| CROWING         | FR.                                                        |              |
|-----------------|------------------------------------------------------------|--------------|
| Sele            | ect an option                                              |              |
| You'll<br>anoth | use this to log in with Duo. You<br>er option later.       | u can add    |
| 2110            | Duo Mobile Recommende<br>Get a notification or code on you | r device     |
| ٦               | Security key<br>Use a security key                         | >            |
|                 | Se                                                         | cured by Duo |

5. Enter your cell phone number.

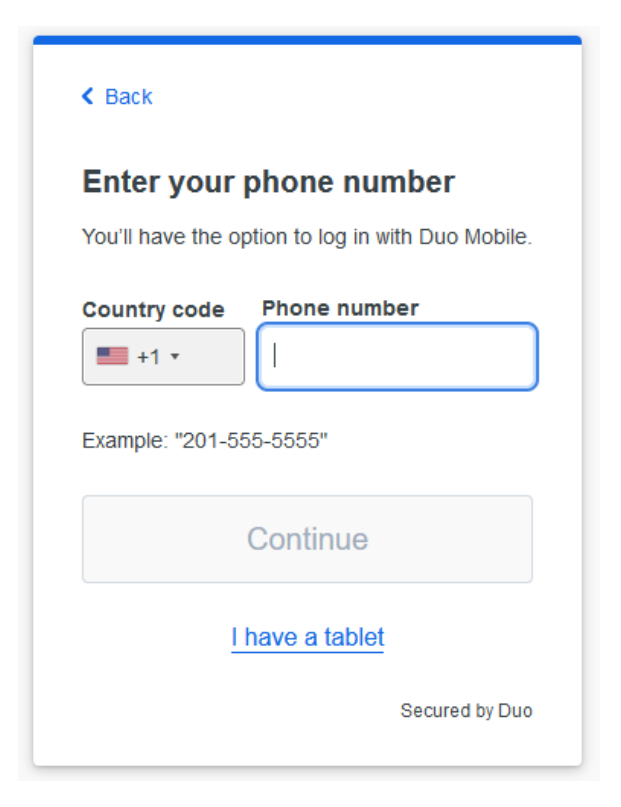

6. Confirm your phone number is correct on the next screen.

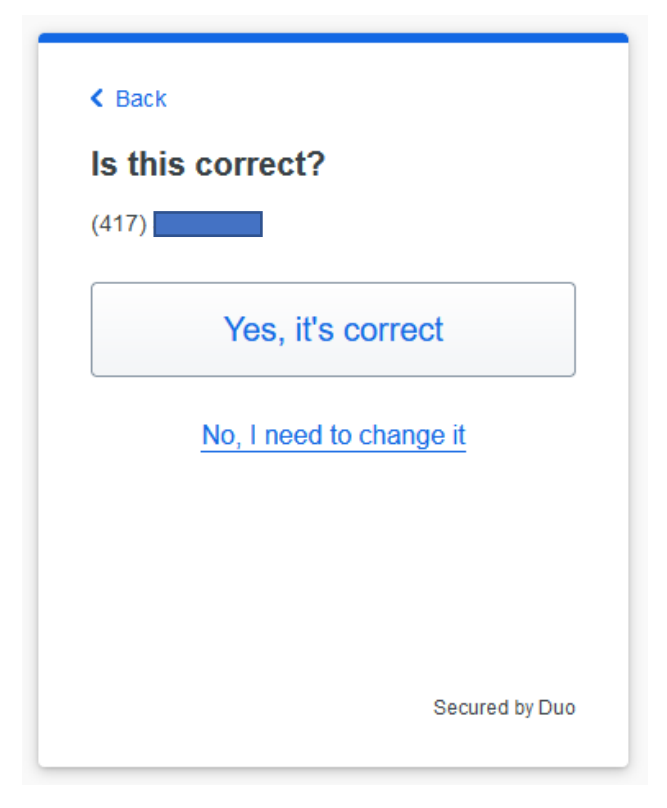

7. On-screen directions will ask you to download "Duo Mobile", but to save time, we have already asked you to do this in step 1.

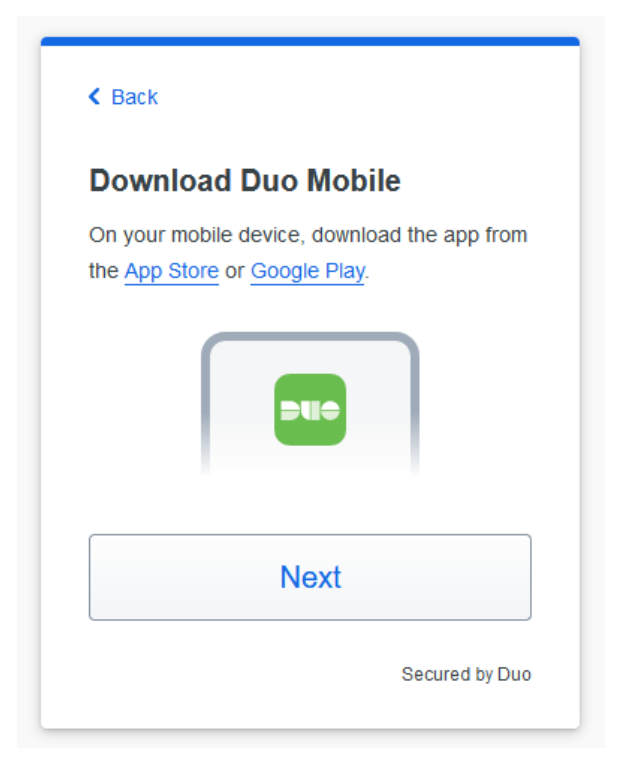

The next several steps will occur in the Duo Mobile app on your phone.

- 8. Tap "Set up account" on your phone.
- 9. Tap "Use a QR code" on your phone.

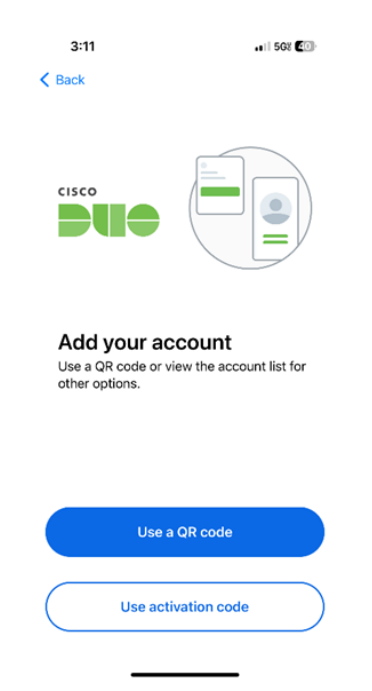

10. Scan the QR code displayed on your computer screen with your device's camera. (You will need to allow Duo Mobile access to your device's camera)

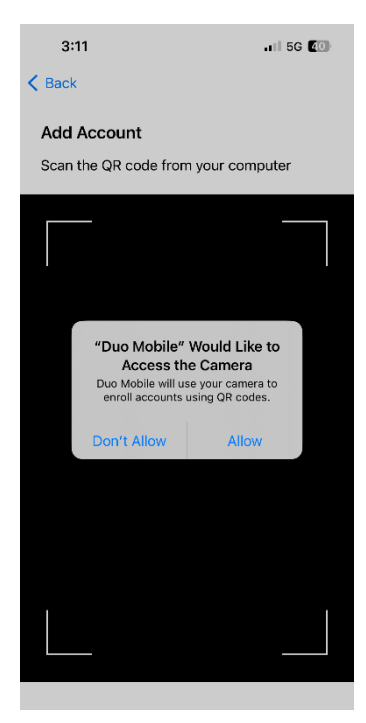

11. Once the account is created, give the new account a name to complete adding your Crowder account to Duo Mobile (the default name is Crowder College. (This is the name you will see pop-up every time you need to login to your Crowder account with Duo Mobile).

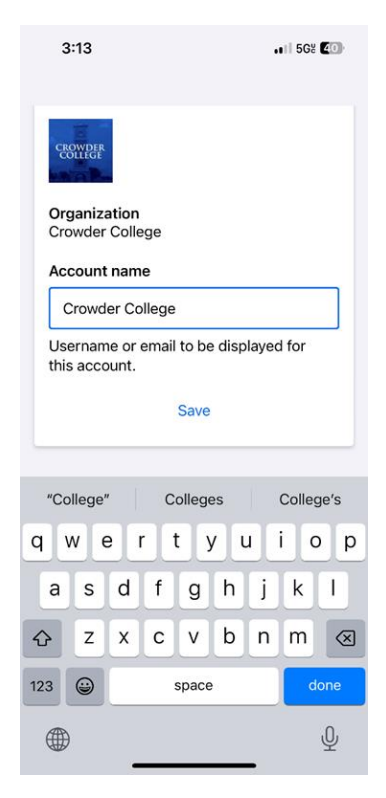

12. After naming the account, your phone will offer the opportunity to "Practice now" or "Skip" practicing with Duo Mobile on your phone. You may choose to practice or skip.

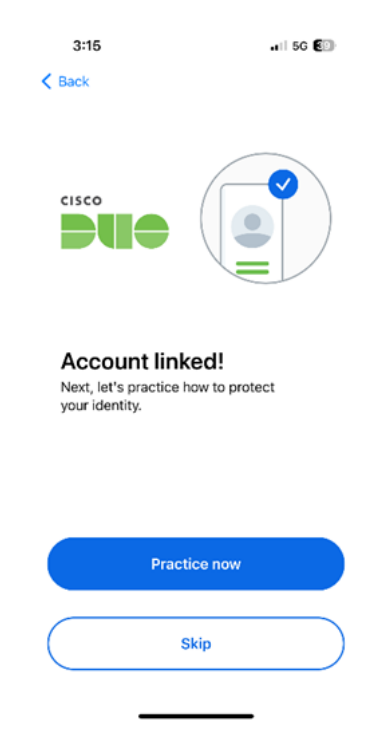

13. Tap "Allow notifications" so that you can view notifications from Duo Mobile without opening the app

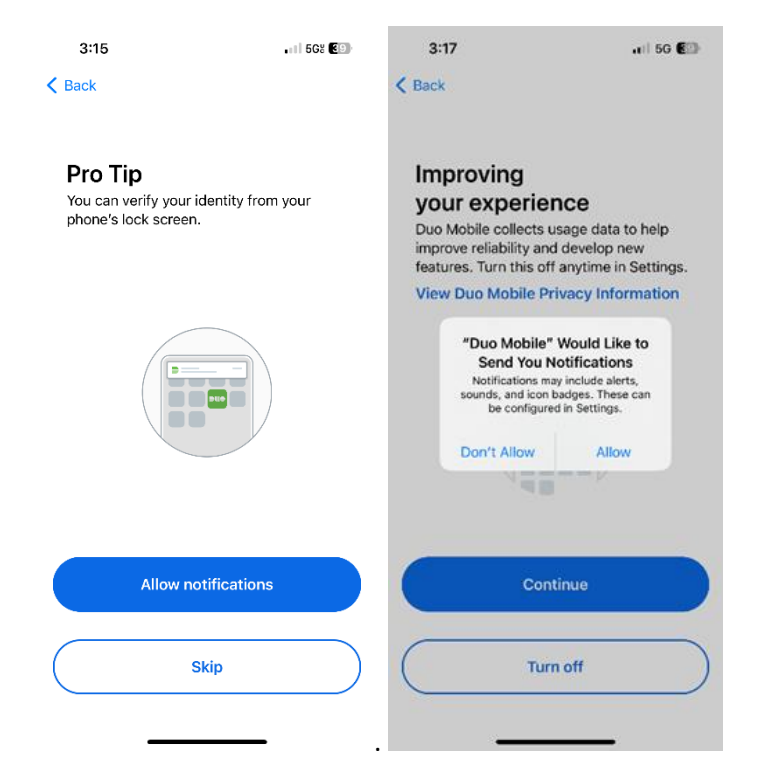

14. Duo Mobile will request usage data. You may tap "Continue" or "Turn off" as you prefer.

### On the Computer

14. Click "Continue"

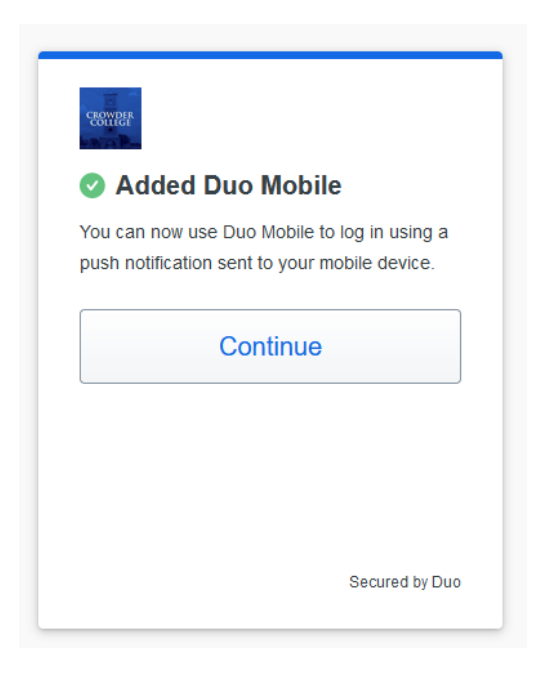

15. When asked to "Add another way to login" click "Skip for now"

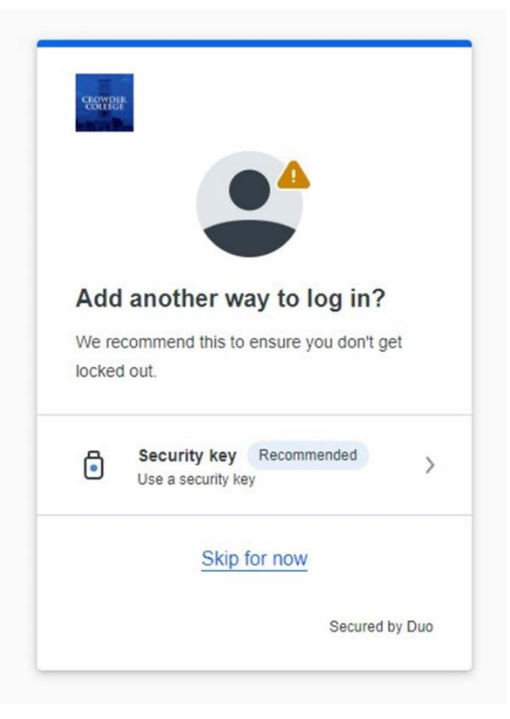

NOTE: Android phones will offer an opportunity to back up your account to a Google Drive account. You do not need to do this but may if you choose. Backing up your account to a Google Drive is not supported on iPhones.

#### 16. Setup is complete!

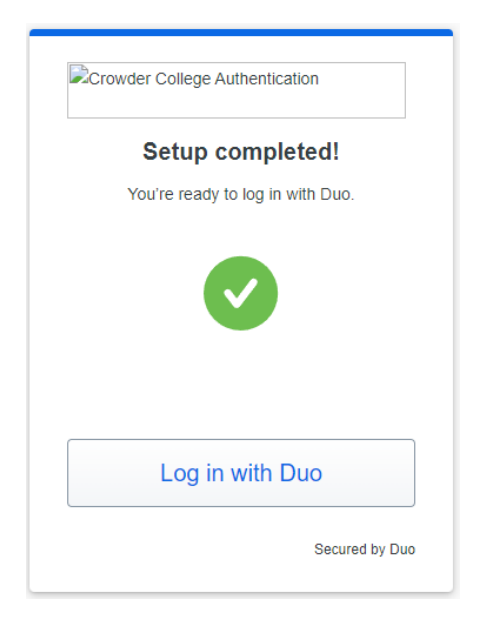

NOTE: While you should now be logged into your Crowder account on the computer, it may have timed out due to taking additional time during the setup. If this is the case you will see a screen like below.

| ooks like we can't c<br>ater, or contact you | onnect to one of o<br>r helpdesk if the is | our services right<br>sue persists. | now. Please try aga | ain |
|----------------------------------------------|--------------------------------------------|-------------------------------------|---------------------|-----|
| xCAA80000                                    |                                            |                                     |                     |     |
| ogin.microsoftonlin                          | e.com                                      |                                     |                     |     |
|                                              |                                            |                                     |                     |     |
|                                              |                                            |                                     |                     |     |
|                                              |                                            |                                     |                     |     |
|                                              |                                            |                                     |                     |     |

17. In the browser, retype portal.office.com or crowder.instructure.com in the URL bar and hit Enter. When the login screen appears, login like normal and then continue following the prompts below with Duo.

18. When you attempt to login, Duo will provide a 3-digit number on your computer screen that you will need to enter on your phone in the Duo Mobile app.

|                                                                                  |                             | 11:03                                                                                                    |                                                                     | 19                         |
|----------------------------------------------------------------------------------|-----------------------------|----------------------------------------------------------------------------------------------------|---------------------------------------------------------------------|----------------------------|
| Enter code in Duo M<br>Verity it's you by entering this<br>in the Duo Mobile app | Mobile<br>verification code | Are you I<br>Microsof<br>Directory                                                                                                    | ogging in<br>It Azure A<br>/?<br>Pg, antar the ca<br>crean. Nove an | to<br>ctive                |
| 446                                                                              | ;                           | Verification o                                                                                                    | ode                                                                 |                            |
|                                                                                  |                             |                                                                                                    |                                                                     |                            |
| Sent to '105" (w.m.                                                              |                             |                                                                                                    | Service .                                                           |                            |
| Bant to '105" (m.m.                                                              |                             | The net begins                                                                                                    | n nette                                                             |                            |
| Bert to 100° (mass                                                               |                             | Tre net leastro                                                                                                    | n<br>2                                                              | 3                          |
| Beet to YOP (www.                                                                |                             | Tri hel hopino                                                                                                    | n<br>2<br>5                                                         | 3<br>3<br>6                |
| Dither oution                                                                    |                             | The net logground of the second of the secon | n<br>2<br>5<br>5<br>8<br>7                                          | 3<br>3<br>6<br>1<br>1<br>1 |

NOTE: The Microsoft Authenticator will continue to work as part of the self-service password reset process for your account, though you may setup other reset options such as SMS, alternate email, or security questions. Deleting your Crowder College account from your Microsoft Authenticator app may simplify the login process to M365 services, but we recommend making sure you have another self-service reset option setup in its place. DO NOT DELETE the MICROSOFT AUTHENTICATOR APP as you may have other services or accounts listed in the app.

Lastly, during the setup process, you will receive an email to your Crowder email like below from Duo Security <no-reply@duosecurity.com>:

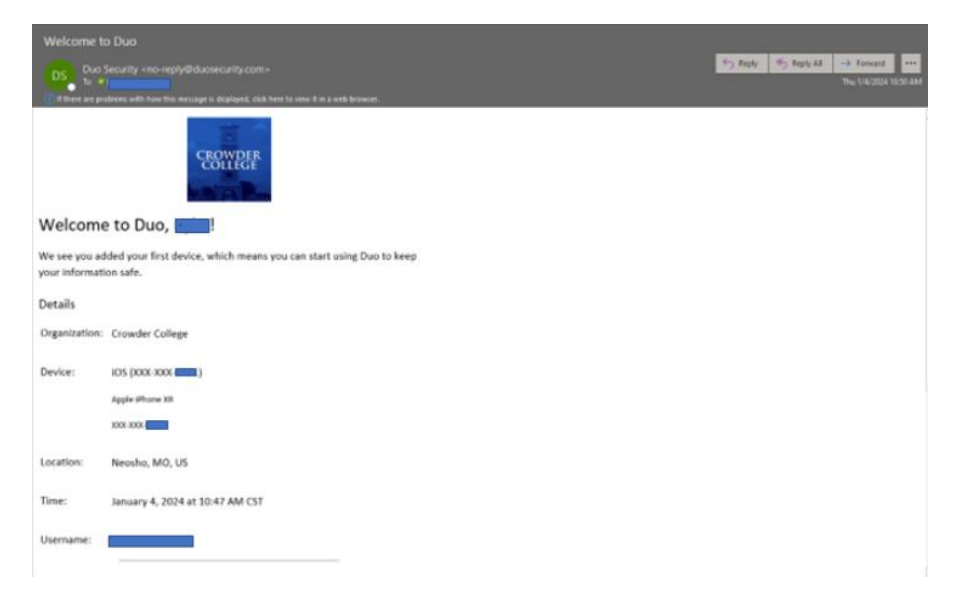

Duo will prompt for MFA when you sign-in to your Microsoft 365 applications (in web browsers, standalone applications on your computer, and on mobile apps on your phone) and for Canvas.